PICAS

Pica8 Evaluation Guide | June 2022

# Using AmpCon to Manage PicOS-V Switches – Evaluation Guide

PICAS

## Contents

#### **VIDEO LINKS**

PLAYLIST ON YOUTUBE ►

Import PicOS-V Switches

Automate Configuration of MLAG Feature in PicOS-V Switches

Use Ansible Playbooks to Verify L2 or L3 Functionality

Day-to-day Policy Enforcement

Configuration Management

Audit and Operation Logs

| Pica8 Solution and AmpCon                                                | 1  |
|--------------------------------------------------------------------------|----|
| Overview of Using AmpCon to Automate PicOS-V Switches                    | 1  |
| Setup PicOS-V Testbed                                                    | 1  |
| Getting Started with AmpCon                                              | 2  |
| AmpCon Automation Major Use Cases and Benefits                           | 2  |
| AmpCon Architecture                                                      | 3  |
| AmpCon Architecture                                                      | 3  |
| Import PicOS-V Switches                                                  | 4  |
| Automate Configuration of MLAG Feature in PicOS-V Switches               | 6  |
| Automate Configuration of MLAG Feature in Spine Switches                 | 6  |
| Automate Configuration of MLAG Feature in Leaf Switch                    | 12 |
| Use Ansible Playbooks to Verify L2 or L3 Functionality                   | 13 |
| Verify MLAG Functionality with Traffic Test                              | 18 |
| Day-to-day Policy Enforcement                                            | 19 |
| Configuration Management                                                 | 21 |
| Automatic Backup of Configuration of all Switches                        | 21 |
| Manual Backup of Configuration of a PicOS Switch                         | 21 |
| Restore Configuration of a PicOS Switch from Backup Saved in AmpCon      | 22 |
| Compare Two Configurations and Identify the Differences Between Them     | 23 |
| Audit and Operation Logs                                                 | 25 |
| Reference                                                                | 26 |
| PicOS                                                                    | 26 |
| PicOS-V                                                                  | 26 |
| AmpCon                                                                   | 26 |
| Appendix-A – Jinja2 Template to Configure MLAG in Spine PicOS-V Switches | 27 |
| Appendix-B – Ansible Playbook for Verifying MLAG Functionality           | 28 |
| Appendix-C – SNMP v3 Configuration                                       | 29 |

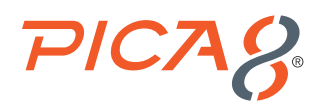

### Pica8 Solution and AmpCon

Pica8's solution consists of two components. First is the AmpCon network controller, the automation command center for your enterprise network. Second is the PicOS switch software, which turns your bare metal into an enterprise switch, automated by AmpCon.

AmpCon is an application developed by Pica8 to automate the deployment, provisioning, and lifecycle management of switches, both physical and virtual. AmpCon can be installed on a physical server or a virtual machine (VM), although the preferred and most straightforward approach is to install the OVA provided by Pica8.

#### Overview of Using AmpCon to Automate PicOS-V Switches

**PicOS-V** is a free **Virtual Machine (VM)** from Pica8 that can help you get familiar with PicOS Software Switches. PicOS-V is used for validating the configuration of PicOS and testing L2 and L3 features at your own pace, with no costs associated. PicOS-V runs on VMware, GNS3 and VirtualBox hypervisors, without the need for a bare-metal switch or specialized hardware.

AmpCon universally manages and automates PicOS Software switches, both physical and virtual alike. All automation use cases are applicable to both PicOS and PicOS-V switches, except Zero Touch Provisioning (ZTP). AmpCon does not currently support ZTP of a PicOS-V (virtual) switch.

This document explains how to test the following major automation use cases of PicOS-V switches:

- 1. Import PicOS-V switches
- 2. Automate configuration of MLAG feature in PicOS-V switches
- 3. Use Ansible Playbooks to verify L2 or L3 functionality
- 4. Day-to-day Policy Enforcement
- 5. Configuration management
- 6. Audit and operation logs

#### **Setup PicOS-V Testbed**

Before you get started with AmpCon, setup a PicOS-V testbed following the steps given below:.

- 1. Download PicOS-V: Download PicOS-V using following link: <u>https://www.pica8.com/picos-v/</u>
- 2. Setup PicOS-V testbed in GNS3 environment: Download the following document: <u>https://www.pica8.com/wp-content/uploads/Pica8-PicOS-V-UserGuide.pdf</u> and follow *PicOS-V Installation, Setup and Testing* in the GNS3 section.

The following PicOS-V testbed topology was created in a GNS3 environment for testing and for the purpose of this use case. For more details on the GNS3 test environment setup, please refer to above PicOS-V User Guide.

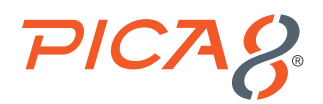

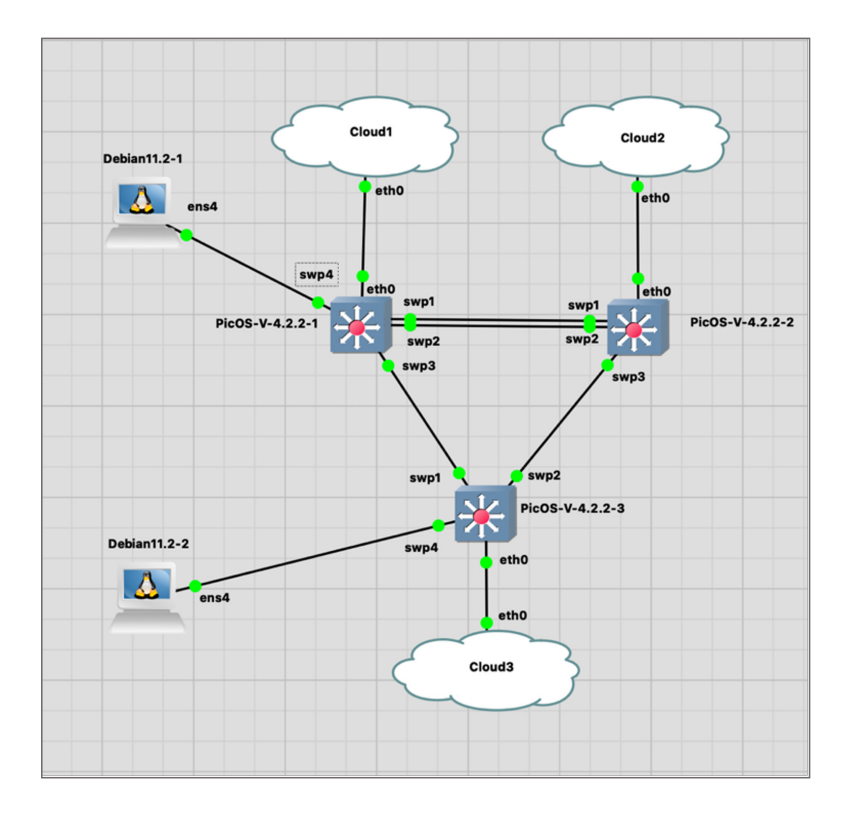

### Getting Started with AmpCon

Following are steps to install AmpCon:

- 1. Download the AmpCon image: <u>https://www.pica8.com/ampcon-network-controller/</u>
- **2. Review AmpCon VM requirements:** For AmpCon Virtual Machine (VM) requirements please refer to AmpCon VM Requirements document. You do not need License for using PicOS-V.
- 3. Install AmpCon: Follow the AmpCon installation Guide document to install the AmpCon server in your Datacenter or Campus. AmpCon installation Guide document to this URL

### AmpCon Automation Major Use Cases and Benefits

Following are AmpCon Automation major use cases:

- 1. Switch Deployment: Automate deployment of bare-metal switches to reduce cost and complexity.
- Security and Network Compliance: Enforce day-to-day security and network compliance policies on groups of switches with ease.
- 3. Scheduled backups and upgrades: Leave long weeknight/weekend switch upgrades behind with automated upgrades and backups
- 4. Customize your automation: Use Ansible Playbooks to create custom workflows

AmpCon can be used to automate following business workflows to reduce operating expenses.

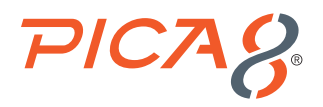

- ✓ Config Updates
- ✓ Config Backup/Rollback
- ✓ Compliance Management
- ✓ Scheduled Software Upgrades
- ✓ Switch Visibility (port stats, health check)
- ✓ Custom (user defined) Workflows
- ✓ RMA Replacements
- ✓ License Updates

#### **AmpCon Architecture**

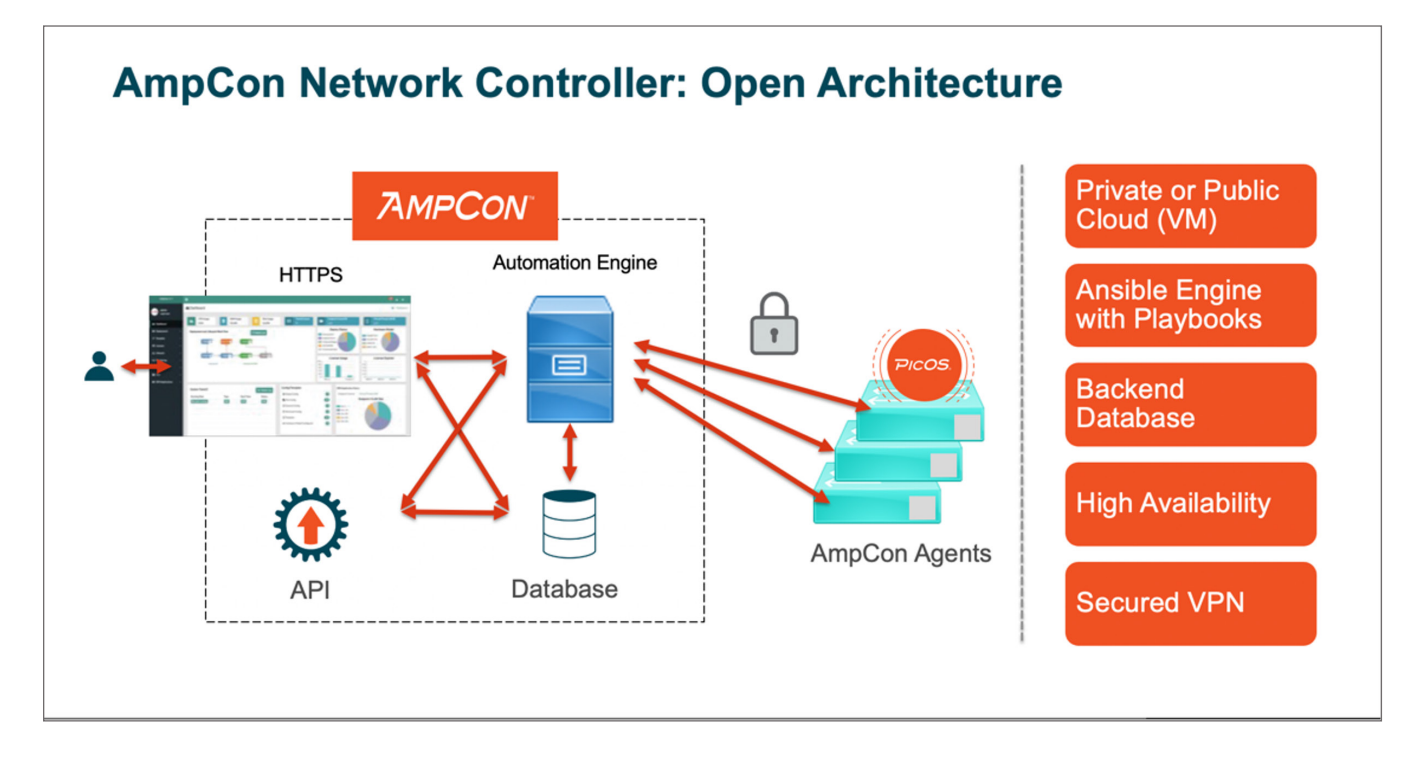

AmpCon consists of the following components:

- · Front-end web server
- · Jinja2 point-and-click network template automation and creation
- · Ansible playbook engine, a de facto automation standard, and
- Maria DB database

AmpCon communicates with AmpCon Automation Agent software running in the switches located in a remote campus or remote datacenter using a VPN. All communications between the AmpCon server and AmpCon Agent running in the switch are encrypted. The AmpCon Agent is only functional during Zero Touch Provisioning and Import process of a switch.

AmpCon provides a simple UI driven application to automate initial configuration, provisioning and deployment, as well as ongoing lifecycle management functions. It has significant impact on reducing operating expenses.

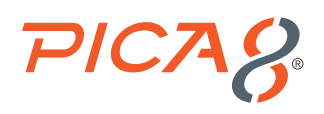

### Import PicOS-V Switches VIDEO GUIDE >

Import PicOS-V switch using following steps:

- 1. Setup System Configuration: Log into AmpCon UI using default credentials admin/admin. Select Settings > System Configuration as shown below:
  - **a.** Enter the login credentials for PicOS-V switch. Enter admin as the username and enter password you have setup for the PicOS-V switch (default is "pica8").
  - **b.** Enter License Portal related information: URL is <u>https://license.pica8.com</u>, username is test and password is test. Please note these credentials will not be used since we will not be testing any License Portal related use case.
  - c. Enter 100 for Config Backup number.
  - d. Click Save

| AmpCon v1.7.1                            |                                                 |
|------------------------------------------|-------------------------------------------------|
| admin<br>SuperAdmin                      | C System Configuration                          |
| 🚯 Dashboard                              | System Management 💿                             |
| Deployment >                             | Device default login<br>user @                  |
|                                          | Device default<br>password                      |
| ⊡ Licenses >                             | License portal URL https://license.pica8.com %  |
| 📥 Lifecycle >                            | License portal user test                        |
| Operation Logs >                         | License portal<br>password                      |
| ■ Automation >                           | Oonfig Backup Number                            |
| ¢¢ Settings ∨                            | Security config file Choose File No file chosen |
| Add Switch Model<br>System Configuration | Allow Switch Source IP 1.1.1.0/2,2.2.0.0/16     |
| Image Management                         | DEBUG ⑦ Disable                                 |
| 🐮 Users >                                |                                                 |
| SDN Applications >                       | Save Save Backup C Recover                      |

2. Import a PicOS-V switch: Select Lifecycle > Import Switch and click Import as shown below. Enter the management IP of the first PicoS-V switch and click Save. It will take few minutes to import the switch.

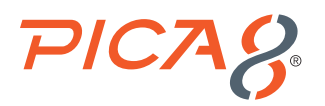

| ≡ AmpC                | on v1.7.1 |                            |                                   |                     |                     |                  |                       |          | ₩<br>₩   | 0         |
|-----------------------|-----------|----------------------------|-----------------------------------|---------------------|---------------------|------------------|-----------------------|----------|----------|-----------|
| admin                 |           | 🔁 Import Switch            |                                   |                     |                     |                  |                       |          | *        | Lifecycle |
| SuperAdmin            |           |                            |                                   |                     |                     |                  | 1                     |          |          |           |
| 🍰 Dashboard           |           |                            | Imported Switches () Build Import |                     |                     |                  |                       |          |          |           |
| Deployment            |           | Showing 1 to 1 of 1 entrie | s Show 10 v er                    | tries               |                     |                  | Sea                   | rch:     |          |           |
| C Config/Templates    |           | IP 14                      | Switch SN 11                      | Config Updated Time | Reachable Status 11 | Upgrade Status 1 | ↓ Version/Revision ↑↓ | Flag     | Operati  | on        |
| Licenses              |           |                            | EC1529000733                      |                     | unreachable         |                  |                       | unknown  | C Remove |           |
| 📥 Lifecycle           |           |                            |                                   |                     |                     |                  |                       | Previous | 1 N      | ext       |
| Deployed Switch List  |           |                            |                                   |                     |                     |                  |                       |          |          | _         |
| Map View              |           |                            |                                   |                     |                     |                  |                       |          |          |           |
| Push Configuration    |           |                            |                                   |                     |                     |                  |                       |          |          |           |
| Scheduling            |           |                            |                                   |                     |                     |                  |                       |          |          |           |
| Import Switch         |           |                            |                                   |                     |                     |                  |                       |          |          |           |
| Decommissioned Switch |           |                            |                                   |                     |                     |                  |                       |          |          |           |

Verify whether the PicOS-V switch is successfully imported by selecting **Deployment > Switch List** menu. You will see the PicOS-V switch's Serial Number with Imported status.

3. Similarly import other two PicOS-V switches.

To look at the high-level health view of a specific imported switch, select Deployment > Switch List and click on the Serial Number of one of the switches we imported in this section as shown below.

| AmpCon v1.7.1                                                     |                                           |                                             |                       |                                |           |                    |             |             | <b>🔅</b> 🛓 | 0        |
|-------------------------------------------------------------------|-------------------------------------------|---------------------------------------------|-----------------------|--------------------------------|-----------|--------------------|-------------|-------------|------------|----------|
| admin<br>SuperAdmin                                               | t₃ Switch List                            |                                             |                       |                                |           |                    |             |             | 🎢 / Deg    | ployment |
| 2 Dashboard                                                       | Switch Name                               | Virtual Mgmt IP                             | Gro                   | IIA qu                         | Version   | All V Model All    | Status All  | Search Rese | 3          |          |
| Deployment ~                                                      | Showing 1 to 10 of 12 ent                 | tries Show 10 v en                          | tries                 |                                |           |                    |             |             |            | _        |
| Global Configuration<br>Switch Configuration<br>Config Files View | Switch Name 1↓<br>P8-ACCESS-BR-<br>1-SW-2 | SN / Service Tag ↑↓<br>TWOHKRTNDNT000480015 | Model 11<br>N3248P-ON | Version 14<br>9.8.7/B43C9FCC27 | Status 11 | Virtual Mgmt IP 11 | Operation   | Clone 🖬 Log | @Address   |          |
| Switch List @ Config/Templates >                                  | XORPLUS 6                                 | 52A544A8C508                                | AS5812_54X            | 4.2.2.2/A6E80F981C             | IMPORTED  | @10.8.0.70         | ■ Display ▼ | Clone Log   | Remove     | G        |
| Ilicenses >                                                       | XORPLUS                                   | 52A544A8C506                                | AS5812_54X            | 4.2.2.2/A6E80F981C             | IMPORTED  | ©10.8.0.74         | Display 🝷   | Clone Log   | Remove     | G        |
| Operation Logs     Automation                                     | XORPLUS 6                                 | 52A544A8C505                                | AS5812_54X            | 4.2.2.2/A6E80F981C             | IMPORTED  | ©10.8.0.78         | Display 💌   | Clone Log   | Remove     | G        |

You will see details on ports active, software version, hardware model, resource utilization info on CPU, and RAM. It also shows temperature, power status and snapshot of traffic status on active ports at the time of UI invocation. All the above are high-level health details of the switch. It does not replace Network Management.

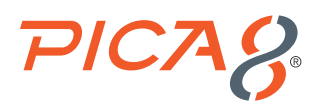

| AmpCon v1.7.1                    |                                          |                        |                     |                                               |                                                             |                              |              | 0        |
|----------------------------------|------------------------------------------|------------------------|---------------------|-----------------------------------------------|-------------------------------------------------------------|------------------------------|--------------|----------|
| admin                            | 📥 Network View Dev                       | ice Hostname:Xorpl     | us, SN:62A544A8C    | 508                                           |                                                             |                              | 💣 / Netw     | ork View |
| SuperAdmin                       | The link line The Link Deserver          | blad                   |                     |                                               |                                                             |                              |              |          |
| 26 Dashboard                     |                                          |                        |                     |                                               |                                                             |                              | 122          |          |
| Deployment ~                     |                                          |                        |                     |                                               |                                                             |                              |              |          |
| Global Configuration             | Status and Operations                    |                        |                     |                                               |                                                             |                              |              |          |
| Switch Configuration             | Status and Operations O                  |                        |                     |                                               |                                                             |                              |              |          |
| Switch List                      | 4.2.2.2                                  | as5812_54x             | None                |                                               | 10.8.0.70                                                   |                              |              |          |
|                                  |                                          |                        |                     |                                               |                                                             |                              |              |          |
| ⊒ Licenses →                     | 🕼 Config 🔲 SSH                           | Push Config Q Location | 🗭 Restore Port      |                                               |                                                             |                              |              |          |
| ₼ Lifecycle >                    |                                          |                        | _                   |                                               |                                                             |                              |              |          |
| Operation Logs >                 | CPU/RAM/Temperature/Logs                 |                        | Power Supply Status | Spanning Tree Status                          |                                                             |                              |              |          |
| Automation                       | CPU Usage:                               | 5004641 X2             | : undefined         | Enabled Protocol: MS<br>Root ID: 32768.0c;72: | Enabled Protocel: MSTP<br>Root ID: 32768.0c:72:1ccc:00:00   |                              |              |          |
| <b>¢</b> <sup>©</sup> Settings → | E Used RAM:                              | 454896 X3<br>565555 X3 |                     |                                               | External Root Path Cost<br>CIST Regional Root ID :          | 1: 0<br>32768.0c:72:1c:cc:00 | H00          |          |
| 😻 Lisers 🔹 🔾                     | Board Temperature:     ASIC Temperature: | e*9                    |                     |                                               | Root Port: ae1<br>CIST Internal Root Path<br>Hello Time : 2 | Cost: 10000                  |              |          |
|                                  |                                          | View Logs              |                     |                                               | Maximum Age: 20<br>Remaining Hops: 19                       |                              |              |          |
| SDN Applications >               |                                          |                        |                     |                                               |                                                             |                              |              |          |
|                                  |                                          |                        |                     |                                               |                                                             |                              |              |          |
|                                  | Port Name                                | Port Desc              | Packet Count        | Drop Count                                    | Link Status                                                 | Link Speed                   | LLDP Neighbo |          |
|                                  | te-1/1/1                                 |                        | 25138               | 0                                             | Up                                                          | 10Gb                         |              |          |
|                                  | te-1/1/2                                 |                        | 7578                | 0                                             | Up                                                          | 10Gb                         |              |          |
|                                  | te-1/1/3                                 |                        | 40092               | 16                                            | Up                                                          | 10Gb                         |              |          |
|                                  | te-1/1/4                                 |                        | 9340                | 0                                             | Up                                                          | 10Gb                         |              |          |

### Automate Configuration of MLAG Feature in PicOS-V Switches VIDEO GUIDE >

We will use AmpCon to automate configuration of MLAG feature in a spine and leaf cluster of PicOS-V switches.

#### Automate Configuration of MLAG Feature in Spine Switches

We will use a Jinja2 Template to generate MLAG configuration for both spine switches. Jinja2 is one of the most used templating engines for Python. It is easy to use Jinja2 templates for config generation for a group of switches. We will examine the Jinja2 template mechanism more closely later in this section.

Automate configuring the first PicOS-V Spine switch with MLAG configuration by using the following steps:

1. Upload Template for MLAG configuration: Select Config Templates > Template List and click Upload Template as shown below:

| AmpCon v1.7.1            |                                                                                                    |
|--------------------------|----------------------------------------------------------------------------------------------------|
| admin                    | I Template List                                                                                                    |
| SuperAdmin               | Upload Template 🖨 Export All Template 🛆 Update Pre-built Template                                                  |
| 🚯 Dashboard              |                                                                                                    |
| Deployment               | Showing 1 to 10 of 18 entries Show 10 v entries Show Pre-built Template                                            |
| ♂ Config/Templates ~     | Template Name         ↑↓         Platform         ↑↓         Description         ↑↓         Create Time         ↑↓ |
| New Template             | BranchABCD- 3248P-ON- 2022-04-19                                                                                   |
| Template List            | AccessSwitch BranchAYC 15:27:27                                                                                    |
| Configuration Files View | 2002.04.07                                                                                                    |

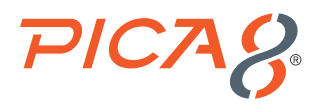

Enter the *Name*, and *Description* as shown below. Select *MLAG-Push-Config.txt* Template file given in the Appendix A and click *Upload* as shown below.

| Upload Template  |                                                   | ×      |
|------------------|---------------------------------------------------|--------|
| Name: *          | MLAG-Push-Config                                  |        |
| Description:     | MLAG Push Config                                  |        |
| Template File: * | Choose File mlag_push_config_template_example.txt | L      |
|                  | 1                                                 | Upload |

2. Select Config Templates > Template List > MLAG-Push-Config and click Create Config as shown below:

| ≡                             | AmpCon v1.7.1                                                                         |                              |             |                  |                        |                        |               |                 | 9    | 149<br>🎝 🍐 |       | Ð      |
|-------------------------------|---------------------------------------------------------------------------------------|------------------------------|-------------|------------------|------------------------|------------------------|---------------|-----------------|------|------------|-------|--------|
| adm                           | in                                                                                    | 🕑 Template List              |             |                  |                        |                        |               |                 |      | ñ          | / Ter | nplate |
| Super                         | 2/CUS<br>SuperAdmin Upload Template 🗘 Export All Template 🛆 Update Pre-built Template |                              |             |                  |                        |                        |               |                 |      |            |       |        |
| 🚯 Dashboard                   | ı                                                                                     |                              |             | _                |                        |                        |               |                 |      |            |       |        |
| Deployment                    | nt >                                                                                  | Showing 1 to 10 of 19 entrie | s Show 10   | ✓ entries  She   | ow Pre-built Template  |                        |               | Search:         |      |            |       |        |
| Config/Ten                    | nplates ~                                                                             | Template Name ↑↓             | Platform ↑↓ | Description ↑↓   | Create Time ↑↓         | Operation              |               |                 |      |            |       |        |
| New Template<br>Template List | ]                                                                                     | MLAG-Push-Config             | AS5812_54X  | MLAG Push Config | 2022-06-09<br>12:16:35 | <b>∂</b> View Template | Create Config | Remove Template | Сору | 🖨 Export   |       |        |
| Configuration F               | Files View                                                                            |                              |             |                  |                        |                        |               |                 |      |            |       |        |

Enter the *Name*, *Description*, *parent*, *my mlag node num*, *my mlag ip*, *my mlag peer ip and hostname* fields as shown below and click *Create*:

| AmpCon v1.7.1                                                |                                            |                       |
|--------------------------------------------------------------|--------------------------------------------|-----------------------|
| admin<br>SuperAdmin                                          |                                            |                       |
| 🕸 Dashboard                                                  | Template MLAG-Push-Config Config           | Back to Template List |
| Deployment >                                                 | name MLAG-Spine-1                          |                       |
| ☑ Config/Templates ∽                                         | description MLAG Configuration for Spine 1 |                       |
| New Template                                                 | parent                                     |                       |
| Template List<br>Configuration Files View<br>Template Verify | my mlag node<br>num                        |                       |
| Config Snapshot Diff                                         | my mlag ip 10.10.0.1                       |                       |
| ⊡ Licenses >                                                 | my mlag peer ip 10.10.0.2                  |                       |
| 🚠 Lifecycle >                                                | hostname spine-01                          |                       |
| □ Operation Logs >                                           |                                            |                       |
| ▶ Automation >                                               | Create C Reset                             |                       |
| <b>©</b> Settings →                                          |                                            |                       |

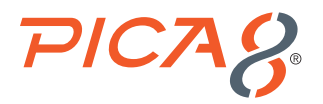

Review the config shown below and click Save.

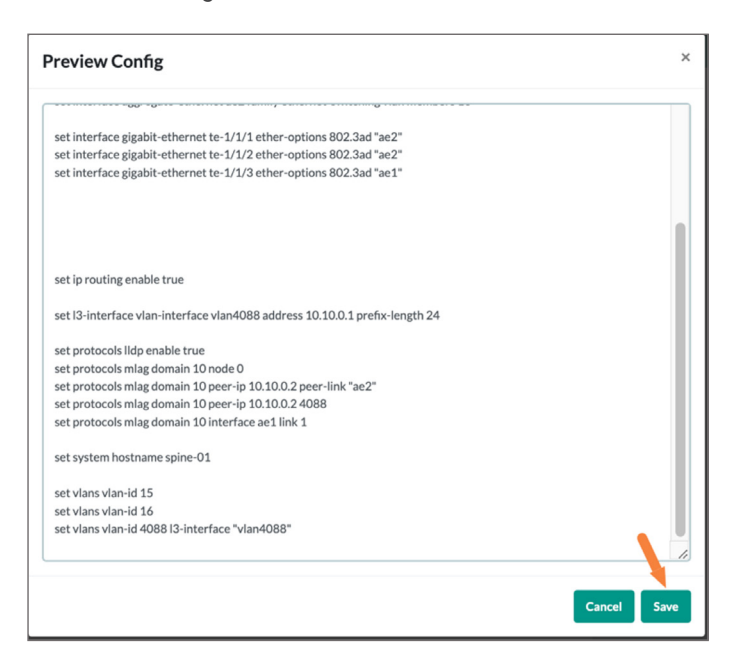

Select Config/Templates > Configuration Files > MLAG-Spine-1 under configs and click Push Config.

| AmpCon v1.7.1                                                                                                    |                                                                                                    | 🦉 🛔 😗        |
|----------------------------------------------------------------------------------------------------|----------------------------------------------------------------------------------------------------|--------------|
| PICOS admin<br>SuperAdmin                                                                                                    | Configuration Files View                                                                                                    | 👫 / Template |
| <ul> <li>B Dashboard</li> <li>▲ Deployment &gt;</li> </ul>                                                                                                    | Karch         Name:         MLAG Spice-1         Oracle Time:         2020 0-07           B         Configs         El Marchon agregate-etherne ad agregate-etherne ad agregate-etherne ad agregate-etherne ad agregate-etherne ad agregate-etherne ad agregate-etherne ad agregate-etherne ad agregate-etherne ad agregate-etherne ad agregate-etherne ad agregate-etherne ad agregate-etherne ad agregate-etherne addition and and a spice additional additional and additional additional agregate-etherne additional anne additional additional additextende additextende additionadditextende additional additextend |              |
| Config/Template  Config/Template  Config/Template  Config/Template  Config/Template Config/Template Config/Te | Debete Van 40  set interface agregate ethernet at fanky ethernet enkilding van mehen 16 set interface agregate ethernet at fanky ethernet enkilding van mehen 16 set interface agregate ethernet at fanky ethernet enkilding van mehen 15 set interface agregate ethernet at fanky ethernet enkilding van mehen 15 set interface agregate ethernet at fanky ethernet enkilding van mehen 15 set interface agregate ethernet at fanky ethernet enkilding van mehen 15 set interface agregate ethernet at fanky ethernet enkilding van mehen 15 set interface agregate ethernet at fanky ethernet enkilding van mehen 15 set interface gigak ethernet te V12 ether options 802.3a fixe <sup>2</sup> set interface gigak ethernet te V12 ether options 802.3a fixe <sup>2</sup>                                                                                                    |              |
| ⊡ Licenses >                                                                                                    |                                                                                                    |              |
| <                                                                                                    | eet to insuffige enables thruse<br>excel to institution with institution of the institution of the institution of the institution of the institution<br>excel providencials lides enables thruse<br>excel providencials (advection) (Totack) (In constraint and the institu-<br>ent providencial (Totack) (In constraint and the institution)                                                                                                    |              |
| o°¢ Settings →                                                                                                    | it is protocols Ring downlin 10 provide 10 50102 eXtgs                                                                                                    |              |
| SDN Applications                                                                                                    | Edit Save Save As Public Config Distance                                                                                                    |              |

Select the PicOS-V switch with **Serial Number** that corresponds to the first PicOS-V spine switch in your GNS3 environment and click **Push** as shown below. Now first PicOS-V switch is fully configured with the MLAG configuration.

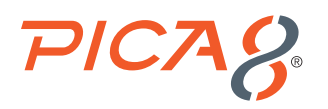

| Config Switches Config C | Groups               |                    |    |             |    |                    |         |                   |
|--------------------------|----------------------|--------------------|----|-------------|----|--------------------|---------|-------------------|
|                          | SN                   | †↓ Mgt IP          | ¢↓ | Platform    | ¢↓ | Version            | t↓      | Location          |
| 0                        | TW0HKRTNDNT000480015 | €10.8.0.26         |    | N3248P-ON   |    | 9.8.7/b43c9fcc27   |         | Palo ALto         |
| 0                        | TW0F94Y7DNT0006J0003 | <b>Q</b> 10.8.0.58 |    | N3224F-ON   |    | 4.1.3/aad3336d85   |         | Baltimore<br>MD.  |
|                          | TW000WH7DNT000490090 | @10.8.0.18         |    | N3248PXE-ON |    | 3.8.0.1/69a3ddb323 |         | Palo Alto         |
|                          | PICOS-V              | 0192.168.122.45    |    | N3248P-ON   |    | /                  |         | VM                |
| 0                        | EC1815000432         | <b>2</b> 10.8.0.54 |    | as4610_30p  |    | 4.1.3/aad3336d85   |         | Palo Alto,<br>CA. |
| •                        | EC1529000733         | Oundefined         |    |             |    |                    |         |                   |
| •                        | 62A544A8C508         | ©10.8.0.70         |    | as5812_54x  |    | 4.2.2.2/a6e80f981c |         |                   |
| 0                        | 62A544A8C506         | ©10.8.0.74         |    | as5812_54x  |    | 4.2.2.2/a6e80f981c |         |                   |
| 0                        | 62A544A8C505         | €10.8.0.78         |    | as5812_54x  |    | 4.2.2.2/a6e80f981c |         |                   |
|                          |                      |                    |    |             |    | P                  | revious | 1 N               |

Automate configuring the second PicOS-V Spine switch with MLAG configuration by using the following steps:

1. Select Config Templates > Template List > MLAG-Push-Config and click Create Config as shown below:

| AmpCon v1.7.1                 |                                                                                                    | 149<br>🕹 👗 | 0       |
|-------------------------------|----------------------------------------------------------------------------------------------------|------------|---------|
| admin                         | C Template List                                                                                                    | 😭 / Te     | emplate |
| SuperAdmin                    | 📳 Upload Template 🛛 🕀 Export All Template 🕰 Update Pre-built Template                                                      |            |         |
| 🚳 Dashboard                   |                                                                                                    |            |         |
| Deployment >                  | Showing 1 to 10 of 19 entries Show 10 v entries Show Pre-built Template Search:                                            |            |         |
| Config/Templates              | Template Name ↑↓ Platform ↑↓ Description ↑↓ Create Time ↑↓ Operation                                                       |            |         |
| New Template<br>Template List | MLAG-Push-Config A55812_54X MLAG Push Config 2022-06-09<br>12:16:35 // View Template @Create Config @Remove Template @Copy | 🖨 Export   |         |
| Configuration Files View      |                                                                                                    |            | -       |

Enter the name, description, parent, my mlag node num, my mlag ip, my mlag peer ip and hostname fields as shown below and click *Create*:

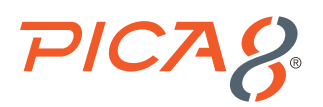

| AmpCon                    | v1.7.1 |                     |                                |  |
|---------------------------|--------|---------------------|--------------------------------|--|
| PICOS admin<br>SuperAdmin |        | Create Cor          | nfig                           |  |
| 🚯 Dashboard               |        | Template MLAG-      | Back to Template List          |  |
| Deployment                | >      | name                | MLAG-Spine-02                  |  |
| Config/Templates          | ~      | description         | MLAG configuration for Spine 2 |  |
| New Template              |        | parent              | configs                        |  |
| Configuration Files View  |        | my mlag node<br>num | 1                              |  |
| Config Snapshot Diff      |        | my mlag ip          | 10.10.0.2                      |  |
| 亘 Licenses                | >      | my mlag peer ip     | 10.10.0.1                      |  |
| 🚠 Lifecycle               | >      | hostname            | spine-02                       |  |
| Operation Logs            | >      |                     | _                              |  |
| Automation                | >      | Create              | Reset                          |  |

Review the config shown below and click Save.

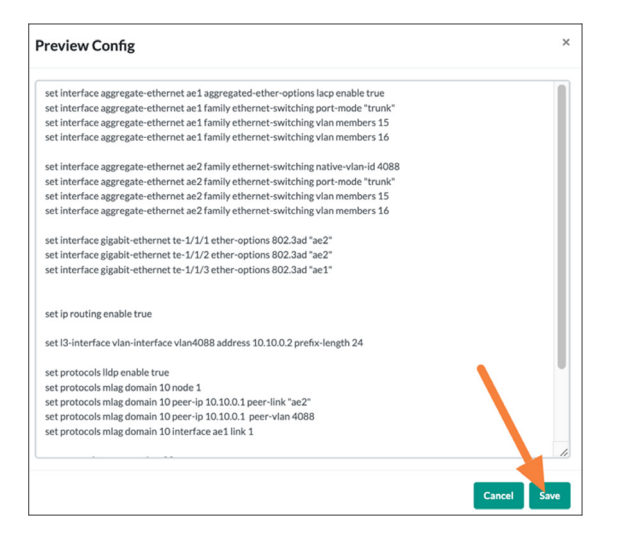

Select Config/Templates > Configuration Files > MLAG-Spine-2 under configs and click Push Config.

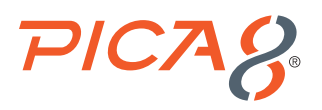

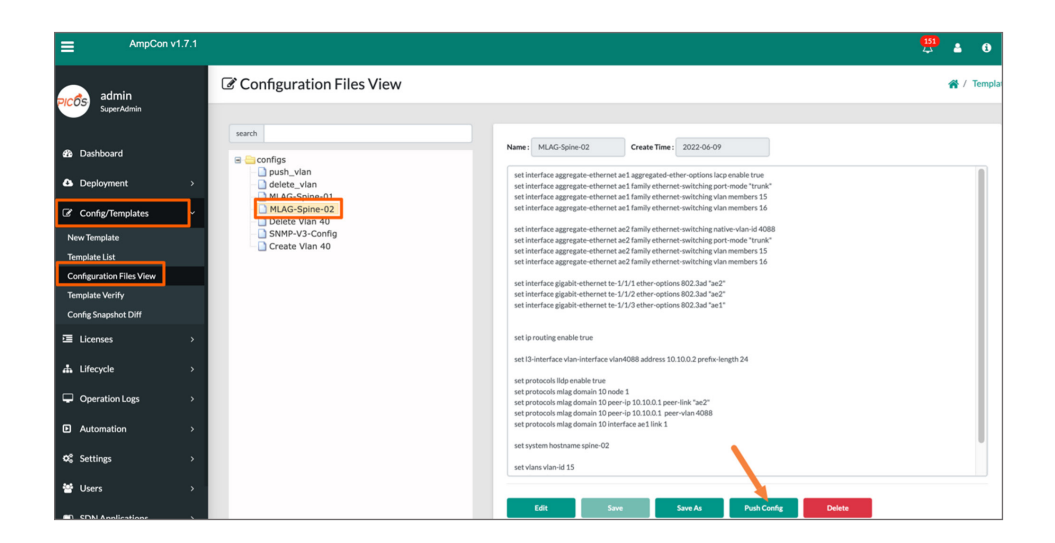

Select the PicOS-V switch with Serial Number that corresponds to the second PicOS-V spine switch in your GNS3 environment and click Push as shown below. Now second PicOS-V switch is fully configured with the MLAG configuration.

| onfig Switches Config Config C | Groups               |                 |    |             |    |                    |          |                 |
|----------------------------------------------------------------------------------------------------|----------------------|-----------------|----|-------------|----|--------------------|----------|-----------------|
|                                                                                                    | 5N 11                | Mgt IP          | ↑↓ | Platform    | ¢↓ | Version            | ¢↓       | Location        |
|                                                                                                    | TW0HKRTNDNT000480015 | ©10.8.0.26      |    | N3248P-ON   |    | 9.8.7/b43c9fcc27   |          | Palo ALt        |
|                                                                                                    | TW0F94Y7DNT0006J0003 | €10.8.0.58      |    | N3224F-ON   |    | 4.1.3/aad3336d85   |          | Baltimor<br>MD. |
|                                                                                                    | TW000WH7DNT000490090 | ©10.8.0.18      |    | N3248PXE-ON |    | 3.8.0.1/69a3ddb323 |          | Palo Alt        |
|                                                                                                    | PICOS-V              | 0192.168.122.45 |    | N3248P-ON   |    | 1                  |          | VM              |
|                                                                                                    | EC1815000432         | 010.8.0.54      |    | as4610_30p  |    | 4.1.3/aad3336d85   |          | Palo Alt<br>CA. |
|                                                                                                    | EC1529000733         | Oundefined      |    |             |    |                    |          |                 |
|                                                                                                    | 62A544A8C508         | ©10.8.0.70      |    | as5812_54x  |    | 4.2.2.2/a6e80f981c |          |                 |
|                                                                                                    | 62A544A8C506         | ©10.8.0.74      |    | as5812_54x  |    | 4.2.2.2/a6e80f981c |          |                 |
|                                                                                                    | 62A544A8C505         | ©10.8.0.78      |    | as5812_54x  |    | 4.2.2.2/a6e80f981c |          |                 |
|                                                                                                    |                      |                 |    |             |    |                    | Previous | 1               |

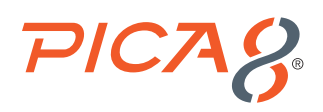

### Automate Configuration of MLAG Feature in Leaf Switch

Automate configuring the first PicOS-V Leaf switch with MLAG configuration by using the following steps:

1. Select Config Templates > Configuration Files View and right click configs and select Add node as shown below.

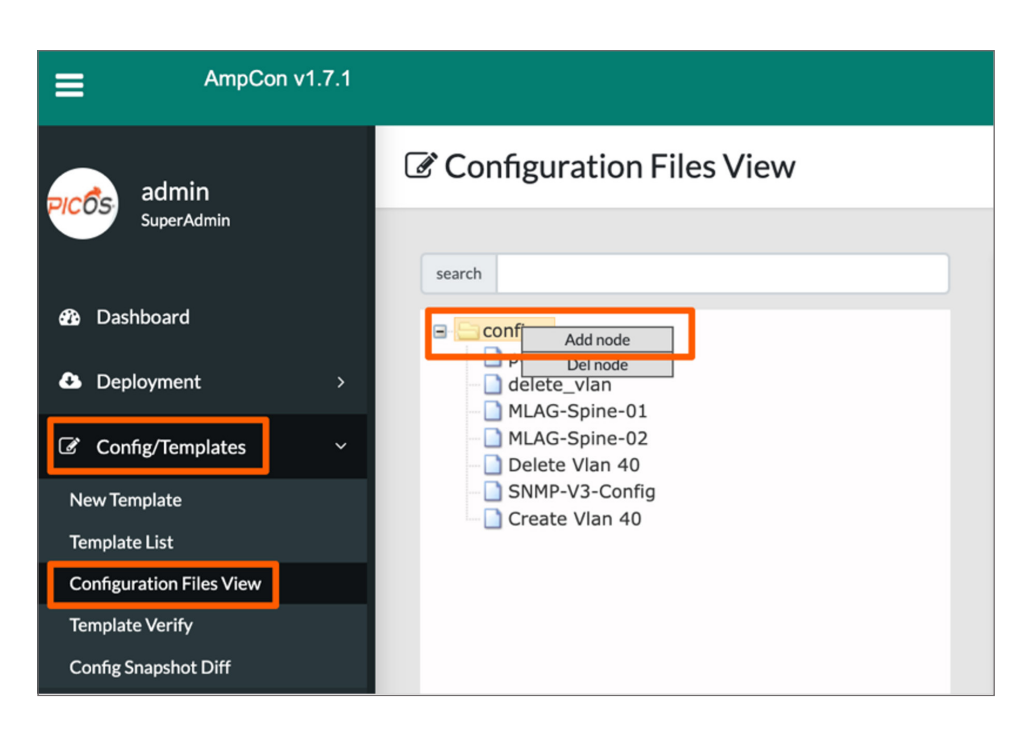

Enter Name, Description and select the Platform as as5812\_54x as shown below and click Save.

| Add Folder  |                               | × |
|-------------|-------------------------------|---|
| Name *      | MLAG-Leaf-01                  |   |
| Description | MLAG Config for Leaf switches |   |
| Platform    | as5812_54x 🗸                  |   |
|             | Save                          | 2 |

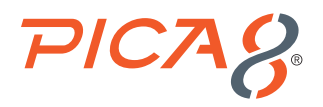

 Select Config Templates > Configuration Files View > MLAG-Leaf-01 and click Edit and paste the Leaf-01 PicOS-V switch configuration from PicOS-V User Guide and click Save.

Select Config Templates > Configuration Files View > MLAG-Leaf-01 click Push Config as shown below.

| AmpCon v1.7.1                           | <sup>333</sup> ± 0                                                                                                    |
|-----------------------------------------|----------------------------------------------------------------------------------------------------|
| PICOS admin<br>SuperAdmin               | sauch Name: MLAG-Leaf-01 Create Time: 2022-06-09                                                                                                    |
| Dashboard     Deployment >              | MLAG-Spine-01 set interface agranget-ethernet set Tamily dement-setting via members 15     MLAG-Spine-02     set interface agranget-ethernet set Tamily dement-setting via members 16     MLAG-LaaF01 set interface gapah ethernet to VIX family of thermet methods with evalues 45     set interface gapah ethernet to VIX family of thermet setting via members 16     set interface gapah ethernet to VIX family of thermet setting via members 16     setting via members 16     setting via members 16     setting via members 17     setting via members 17     setting via members 16     setting via members 16     setting via members 16     setting via members 16 |
| Config/Templates                        | Create Vian 40  rest produce make true  rest produce make true  rest produce make true  rest produce make true  rest produce make true  rest produce make true  rest produce make true                                                                                                    |
| New remplate<br>Template List           | Landarda Vili                                                                                                    |
| Template Verify<br>Config Snapshot Diff |                                                                                                    |
| □ Licenses >                            |                                                                                                    |
| ♣ Lifecycle >                           |                                                                                                    |
| Operation Logs >                        |                                                                                                    |
| ©© Settings >                           | Edit Sive Sive As Publicarty Didets                                                                                                    |

Select the PicOS-V switch with *Serial Number* that corresponds to the PicOS-V leaf switch in your GNS3 environment and click *Push* as shown below. Now the PicOS-V leaf switch is fully configured with the MLAG configuration.

| Config Switches Config G | roups                |                         |    |             |    |                    |          |                   |
|--------------------------|----------------------|-------------------------|----|-------------|----|--------------------|----------|-------------------|
|                          | sn ↑↓                | Mgt IP                  | †1 | Platform    | ↑↓ | Version            | ţ↓       | Location          |
| 0                        | TW0HKRTNDNT000480015 | €10.8.0.26              |    | N3248P-ON   |    | 9.8.7/b43c9fcc27   |          | Palo ALto         |
|                          | TW0F94Y7DNT0006J0003 | 010.8.0.58              |    | N3224F-ON   |    | 4.1.3/aad3336d85   |          | Baltimore,<br>MD. |
| 0                        | TW000WH7DNT000490090 | @10.8.0.18              |    | N3248PXE-ON |    | 3.8.0.1/69a3ddb323 |          | Palo Alto         |
| 0                        | PICOS-V              | <b>Q</b> 192.168.122.45 |    | N3248P-ON   |    | 1                  |          | VM                |
| 0                        | EC1815000432         | <b>2</b> 10.8.0.54      |    | as4610_30p  |    | 4.1.3/aad3336d85   |          | Palo Alto,<br>CA. |
| 0                        | EC1529000733         | Oundefined              |    |             |    |                    |          |                   |
| 0                        | 62A544A8C508         | ©10.8.0.70              |    | as5812_54x  |    | 4.2.2.2/a6e80f981c |          |                   |
| 0                        | 62A544A8C506         | @10.8.0.74              |    | as5812_54x  |    | 4.2.2.2/a6e80f981c |          |                   |
|                          | 62A544A8C505         | ©10.8.0.78              |    | as5812_54x  |    | 4.2.2.2/a6e80f981c |          |                   |
|                          |                      |                         |    |             |    |                    | Previous | 1 Next            |

### Use Ansible Playbooks to Verify L2 or L3 Functionality VIDEO GUIDE >

In this example we will verify MLAG functionality using Ansible Playbooks.

In AmpCon you can use the Ansible Playbook UI to create custom workflows. Following are some examples:

1. Security and Network Compliance: Enforce day-to-day security and network compliance policies on groups of switches with ease.

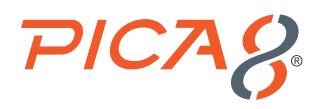

- 2. Customize your automation: Use Ansible Playbooks to create custom workflows. For example, using automation, you can check whether NAC policies are enforced on each access ports. If it detects NAC policies are not enforced on specific port, it will report and enable NAC policies back on the port.
- **3. Check real-time status of the network:** You can run Ansible Playbooks to get real-time status of the network using L2 or L3 CLI commands.

In the previous section we have configured MLAG in two spines and one leaf PicOS-V switches. Let us verify whether MLAG is setup correctly in the spine switches by using the Ansible Playbook mechanism in AmpCon.

Following are the steps to do this using the Ansible Playbook mechanism in AmpCon:

1. Create group of spine switches: Before running an Ansible Playbook, we need to create a group of switches against which we run the Ansible Playbook. In our example we have two Spine switches. Hence, we will create a group of switches called *Spine-Switches-Group* and include the two PicOS-V Spine switches.

From the UI do the following:

- Select Lifecycle > Group Management menu
- · Click Select all button on the top
- · Select both Spine Switches identified by the Serial Number of the switch
- and click Create Group as shown below

| AmpCon v1.7.1                          |         |                              |                    |                         |                     |                     | 9                   | •          | 0         |
|----------------------------------------|---------|------------------------------|--------------------|-------------------------|---------------------|---------------------|---------------------|------------|-----------|
| admin                                  | 👬 Group | p Management                 |                    |                         |                     |                     |                     | <b>*</b> / | Lifecycle |
| 28 Dashboard                           | Licer   | rse audit 🗹 License action 🗹 | Upgrading 🗹 Retrie | eve Config 🗳 Select All |                     | <b>`</b>            |                     |            |           |
| Deployment >                           | Showing | 1 to 8 of 8 entries Show 10  | $\sim$ entries     |                         |                     | + Create Group      | View Group -        | T Filter   |           |
| Config/Templates                       |         | Switch SN 1                  | IP Address 1       | Switch Name †↓          | Deployed Location 1 | Version/Revision ↑↓ | License Expiry 1    | Licens     | 4         |
| E Licenses                             | D       | EC1815000432                 | 010.8.0.54         | EVPN-ACC4               | Palo Alto, CA.      | 4.1.3/aad3336d85    | 2021-12-31 00:00:00 | Active     |           |
| Deployed Switch List                   | •       | EC1529000733                 | Oundefined         |                         |                     |                     |                     |            |           |
| Map View<br>Push Configuration         | •       | 62A544A8C508                 | ©10.8.0.70         | Xorplus                 |                     | 4.2.2.2/a6e80f981c  |                     |            |           |
| Upgrade Firmware                       | •       | 62A544A8C506                 | ©10.8.0.74         | Xorplus                 |                     | 4.2.2.2/a6e80f981c  |                     |            |           |
| Import Switch                          | 0       | 62A544A8C505                 | @10.8.0.78         | Xorplus                 |                     | 4.2.2.2/a6e80f981c  |                     |            |           |
| Decommissioned Switch<br>Config Backup | -       | 1                            | 1                  |                         |                     |                     |                     |            |           |
| Group Management                       |         |                              |                    |                         |                     |                     | Previous            | 1 Neo      | t         |

Enter the values for Group Name and Description fields as shown below and click Create Group.

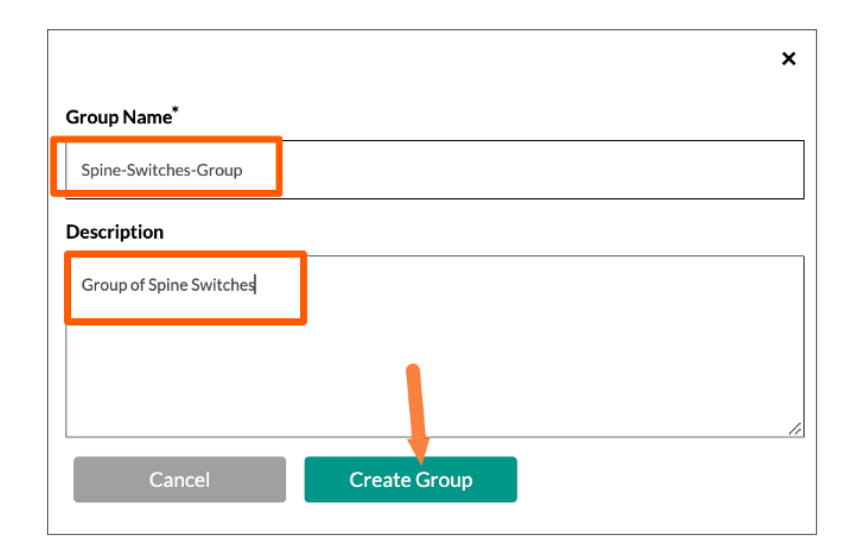

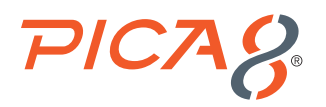

**2. Create and run Ansible Playbook to verify MLAG functionality in Spine Switches:** Following are steps:

To create an Ansible Playbook in AmpCon, select *Automation > Playbooks* and click + *Playbook* as shown below:

| AmpCo                                                  | on v1.7.1 |                     |            |                      |           |                   |    |
|--------------------------------------------------------|-----------|---------------------|------------|----------------------|-----------|-------------------|----|
| PICOS admin<br>SuperAdmin                              |           | Ansible Playboo     | oks        |                      |           |                   |    |
| <ul> <li>Dashboard</li> <li>Deployment</li> </ul>      | >         | + Playbook 1 Imp    | rries Show | 10 v entries         | D Show Pr | re-built Playbook |    |
| Config/Templates                                       | >         | Name                | ţ↓         | Description          | ţ↑        | Created By        | ţ↑ |
| Licenses                                               | >         | CheckAuthentication |            | Check Authentication |           | admin             |    |
| 📥 Lifecycle                                            | >         | EnforceDot1X1       |            |                      |           | admin             |    |
| <ul> <li>Operation Logs</li> <li>Automation</li> </ul> | ><br>~    | EnforceDot1X        |            |                      |           | admin             |    |
| Playbooks                                              |           | Add_A_VLAN          |            | Add_A_VLAN           |           | admin             |    |

Enter values from Name and Description fields as shown below and click Next.

| Ansible Playboo | k                         | ×    |
|-----------------|---------------------------|------|
| Name* :         | Verify_MLAG               |      |
| Description :   | Verify MLAG functionality |      |
|                 |                           | Next |

Copy the Ansible Playbook given in Appendix B as shown below and click Save All.

| Ansible Playbook                           |                                                                                                    |  |
|--------------------------------------------|----------------------------------------------------------------------------------------------------|--|
| Name: Verify_MLAG Description: Verify_MLAG | nctionali                                                                                                    |  |
| Verify, YLAG                               | <pre> name: Verify MLAG functionality in spine switches - name: Cather MLAG information for all the MLAG domains - picos_config: mode='cli_show' cmd='show mlag domain summary' register:exec_result - name: Show MLAG domain summary for spine switches - dobug:varexec_result.stdout_lines - name: Gather MLAG information for all the MLAG links - picos_config: mode='cli_show' cmd='show mlag link summary' register:exec_result.stdout_lines - name: Show MLAG information for all the MLAG links - name: Show MLAG information for all the MLAG links - name: Show MLAG information for all the MLAG links - name: Show MLAG information for all the MLAG links - name: Show MLAG information for all the MLAG links</pre> |  |

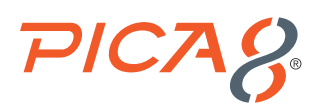

Select Automation > Playbooks menu and click Run icon associated with Verify\_MLAG Ansible Playbook as shown below.

| AmpCon v1.3              | 1                                     |                                                                                 |                     | 🦉 🛔 0                                                                 |  |  |  |
|--------------------------|---------------------------------------|---------------------------------------------------------------------------------|---------------------|-----------------------------------------------------------------------|--|--|--|
| admin                    | Ansible Playbooks                     |                                                                                 |                     | 😤 / Playbook                                                          |  |  |  |
| SuperAdmin               | SuperAdmin                            |                                                                                 |                     |                                                                       |  |  |  |
| 🏂 Dashboard              |                                       |                                                                                 |                     |                                                                       |  |  |  |
| Deployment               | Showing 1 to 10 of 44 entries Show 10 | Showing 1 to 10 of 44 entries Show 10 v entries Show Pre-built Playbook Search: |                     |                                                                       |  |  |  |
| Config/Templates         | Name 11 Descrip                       | tion 11 Created By                                                              | ↑↓ Last Modified ↑↓ | Operation                                                             |  |  |  |
| I Licenses               | Verify_MLAG Verify MI                 | AG functionality admin                                                          | 2022-06-10 15:22:37 | ✓ Edit ☐ Save As  Run ▲ Export  Remove                                |  |  |  |
| 📥 Lifecycle              | CheckAuthentication Check Au          | thentication admin                                                              | 2022-04-19 11:36:30 | ✓ Edit ☐ Save As ■ Run ▲ Export ■ Remove                              |  |  |  |
| Operation Logs           | EnforceDot1X1                         | ədmin                                                                           | 2022-03-21 14:01:37 | ✓ Edit □ Save As ■ Run ▲ Export ■ Remove                              |  |  |  |
| Automation     Playbooks | EnforceDot1X                          | ədmin                                                                           | 2022-02-02 16:15:12 | <ul> <li>✓ Edit ⓑ Save As ☑ Run</li> <li>▲ Export 월 Remove</li> </ul> |  |  |  |

Select *playbook.yml* and click *Next* as shown below:

| Run Playbook -> Select Playbook | × |
|---------------------------------|---|
| Verify_MLAG                     |   |
|                                 |   |

Select Choose Groups tab on the top and select Spine-Switches-Group as shown below and click Next two times.

| Run Playbook -> Select Switches                         |                      |                         |  |  |  |  |
|---------------------------------------------------------|----------------------|-------------------------|--|--|--|--|
| Choose Switches Choose Groups                           |                      |                         |  |  |  |  |
| Showing 1 to 10 of 28 entries Show 10 v entries Search: |                      |                         |  |  |  |  |
|                                                         | Name †↓              | Description             |  |  |  |  |
| 0                                                       | Test-Demo            | Test                    |  |  |  |  |
|                                                         | Spine-Switches-Group | Group of Spine Switches |  |  |  |  |
|                                                         | PA_Test1             |                         |  |  |  |  |
| 0                                                       | PA-Test              |                         |  |  |  |  |
| 0                                                       | PA-Group             |                         |  |  |  |  |
|                                                         | PA-Branch-switches   |                         |  |  |  |  |
| 0                                                       | PA-Br-Switches       |                         |  |  |  |  |
|                                                         | Mark-group           |                         |  |  |  |  |
| 0                                                       | Mani-PA-Demo         |                         |  |  |  |  |
| 0                                                       | Mani-group           |                         |  |  |  |  |
|                                                         |                      | Previous 1 2 3 Next     |  |  |  |  |
|                                                         |                      | Previous Next           |  |  |  |  |

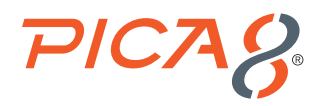

Click *Run Playbook* as shown below:

| Run Playbook                 |                                          | ×            |
|------------------------------|------------------------------------------|--------------|
| Playbook Name<br>Description | Verify_MLAG<br>Verify MLAG functionality |              |
| Schedule Type                | ● Run Now ○ One Time ○ Scheduled         | 1            |
|                              | Previous                                 | Run Playbook |

3. Verify MLAG functionality in Spine switches from the Ansible Playbook output: Select Automation > Ansible Jobs List menu and click Task Results corresponding to Verify\_MLAG Ansible Playbook as shown below:

| =                | AmpCon v1.7.1 |                                            |                     |                 |                     |                      |           | 🥵 🛓 🚯                                                                                                    |    |
|------------------|---------------|--------------------------------------------|---------------------|-----------------|---------------------|----------------------|-----------|----------------------------------------------------------------------------------------------------|----|
| admi             | in            | 🗬 Ansible Jobs List                        |                     |                 |                     |                      |           | 倄 / Ansible Jobs Li                                                                                                    | st |
| SuperA           | Admin         |                                            |                     |                 |                     |                      |           |                                                                                                    |    |
| 🍰 Dashboard      |               | Job View Switch View                       |                     |                 |                     |                      |           |                                                                                                    |    |
| Deployment       | nt >          | Showing 1 to 10 of 148 entries Sho         | w 10 v entries      |                 |                     |                      | Search:   |                                                                                                    |    |
| C Config/Tem     | nplates >     | Job Name 11                                | Playbook Name 1     | Schedule Type 1 | Job Creation Time 1 | Created By (user) ↑↓ | Status †↓ | Operation                                                                                                    |    |
| Licenses         |               | 2022-06-10<br>15:42:58:::Verify_MLAG       | Verify_MLAG         | Run Now         | 2022-06-10 15:44:33 | admin                | EXECUTED  | Task Results                                                                                                    |    |
| Lifecycle        |               | 2022-05-26<br>13:29:37:::Do1xNACCompliance | Do1xNACCompliance   | Run Now         | 2022-05-26 13:29:51 | admin                | EXECUTED  | Task Results                                                                                                    |    |
| Automation       | n v           | 2022-05-26<br>10:57:53:::Do1xNACCompliance | Do1xNACCompliance   | Run Now         | 2022-05-26 11:00:39 | admin                | EXECUTED  | Task Results                                                                                                    |    |
| Playbooks        |               | 2022-04-25                                 | CheckAuthentication | Run Now         | 2022-04-25 15:03:13 | admin                | EXECUTED  | Task Results                                                                                                    |    |
| Ansible Jobs Lis | st            | 23.03.00CheckMuthentication                |                     |                 |                     |                      |           | Contraction of the second second seco |    |

Select **Result Output** tab at the top as shown below. Here you will see outputs for the MLAG Domain and Link summaries for both Spine-01 and Spine-02 PicOS-V switches.

| Task Results                                                                                                    | × |
|----------------------------------------------------------------------------------------------------|---|
| Result Table Result Output                                                                                                    |   |
| <pre>"invocation": {     "modulc_args: {     "modulc_args: {     "</pre> |   |
| "se2 10.10.0.1 4008 ESTABLISHED Yes Yes 1 ",<br>"admin@spine-02> "<br>]                                                                                                    |   |
| PLAY RECUP ====================================                                                                                                    |   |

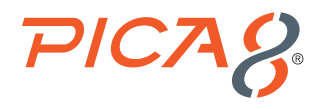

#### Verify MLAG Functionality with Traffic Test

Log into the console of the **Debian11.2-1** Server from the GNS3 client Application and execute the following Linux shell command to send **100 packets from** the **Debian11.2-1 Server** connected to the Spine-01 switch to the **Debian11.2-2 Server** connected to the Leaf-01 switch.

```
debian@debian:~$ ping -c 100 192.168.15.100
PING 192.168.15.100 (192.168.15.100) 56(84) bytes of data.
64 bytes from 192.168.15.100: icmp_seq=1 ttl=64 time=6.73 ms
64 bytes from 192.168.15.100: icmp_seq=2 ttl=64 time=40.9 ms
64 bytes from 192.168.15.100: icmp_seq=3 ttl=64 time=3.06 ms
```

When the ICMP traffic is flowing, right click on the link between the **Spine-01** and the **Leaf-01**. Select **Suspend** to stop the traffic flowing through that link as shown below. MLAG will make the traffic flow **from** the **Spine-01** switch to the **Leaf-01** switch via the **Spine-02** switch.

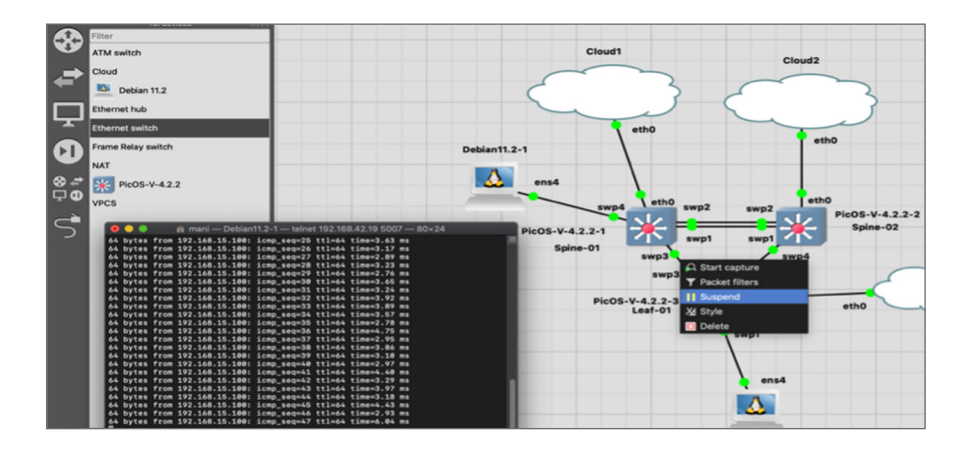

The output of ping traffic verifies that there is no packet loss when the link between Spine-01 and Leaf-01 goes down. This verifies MLAG functionality.

```
<... output suppressed ...>
64 bytes from 192.168.15.100: icmp_seq=97 ttl=64 time=4.52 ms
64 bytes from 192.168.15.100: icmp_seq=98 ttl=64 time=4.55 ms
64 bytes from 192.168.15.100: icmp_seq=99 ttl=64 time=4.14 ms 64 bytes from 192.168.15.100: icmp_
seq=100 ttl=64 time=4.22 ms
--- 192.168.15.100 ping statistics ---
100 packets transmitted, 100 received, 0% packet loss, time 99912ms
rtt min/avg/max/mdev = 2.761/4.428/40.906/3.756 ms
```

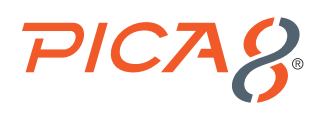

### Day-to-day Policy Enforcement <u>VIDEO GUIDE</u> >

AmpCon can be used for automating day-to-day policy enforcement in a group of switches. As an example, let us say we need to integrate PicOS-V Spine switches with a Network Management server using SNMP v3. Following are steps to enable SNMPv3:

1. Log into AmpCon UI. Select Config Templates > Configuration Files View and right click on configs and select Add node as shown below:

| AmpCon v1.7.1                                                                                                    |                                                                                                    |            | 0     |     |
|----------------------------------------------------------------------------------------------------|----------------------------------------------------------------------------------------------------|------------|-------|-----|
| admin<br>SuperAdmin                                                                                                    | Configuration Files View                                                                                                    | <b>*</b> / | Templ | ate |
| Agenomia     Dashboard     Deployment     Orderplates     Mew Template     Template List     Contegration Files View     Template Viefly | Name:         Configs         Create Time:         2000/07/06           Image:         Image:         Im |            |       |     |
| Config Snapshot Diff                                                                                                    |                                                                                                    |            |       |     |
|                                                                                                    |                                                                                                    |            |       |     |
|                                                                                                    |                                                                                                    |            |       |     |
| Automation                                                                                                    |                                                                                                    |            |       |     |
| Q <sup>©</sup> Settings →                                                                                                    |                                                                                                    |            |       |     |
| SDN Applications                                                                                                    | Edit Sove SoverAs Puth Confg Delete                                                                                                    |            |       |     |

2. Enter Name, Description, and Platform as shown below and click Save.

| Add Folder  |                       | ×    |
|-------------|-----------------------|------|
| Name *      | SNMPv3-config         |      |
| Description | SNMP v3 configuration |      |
| Platform    | as5812_54x            | ~    |
|             |                       |      |
|             |                       | Save |

3. Select Config/Templates > Configuration Files View > SNMPv3-config and click Edit. Copy the SNMP v3 configuration given in Appendix C and paste it to the right side window as shown below. Click Save as shown below. "Are you sure?" dialog box will appear. Click Yes.

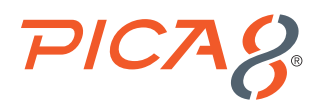

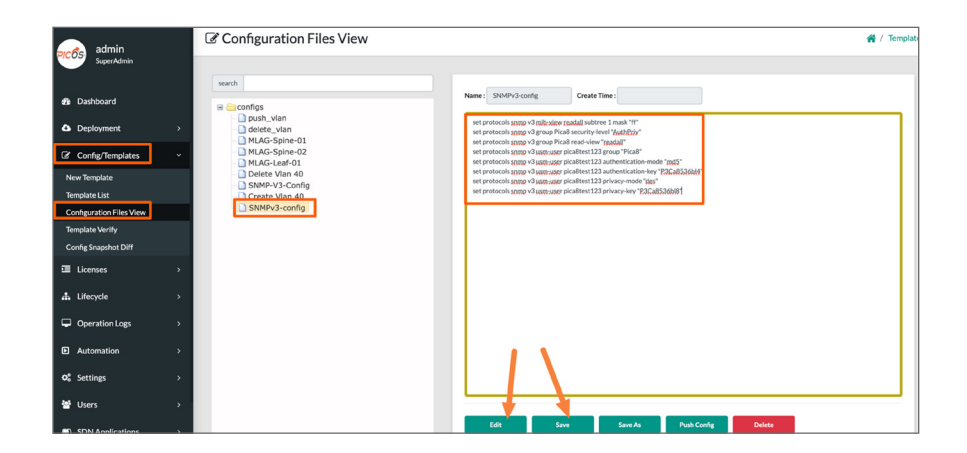

4. Select Config/Templates > Configuration Files View > SNMPv3-config and click Push Config. Select Spine-Switches-Group as show below and click Push.

| Choose Devices ×              |                      |                         |             |        |  |
|-------------------------------|----------------------|-------------------------|-------------|--------|--|
| Config Switches Config Groups |                      |                         |             |        |  |
|                               | Name †↓              | Description             |             |        |  |
|                               | Test-Demo            | Test                    |             |        |  |
|                               | Spine-Switches-Group | Group of Spine Switches |             |        |  |
| 0                             | PA_Test1             |                         |             |        |  |
| 0                             | PA-Test              |                         |             |        |  |
| 0                             | PA-Group             |                         |             |        |  |
| 0                             | PA-Branch-switches   |                         |             |        |  |
| 0                             | PA-Br-Switches       |                         |             |        |  |
| 0                             | ND-Group             |                         |             |        |  |
| 0                             | Mark-group           |                         |             |        |  |
| 0                             | Mani-PA-Demo         |                         |             |        |  |
|                               |                      | P                       | revious 1 2 | 3 Next |  |
|                               |                      |                         |             | Push   |  |

5. Verify whether SNMP v3 configuration is properly configured in the spine switches by running the following Linux command in the Network Management Linux server. It queries the Spine-01 switch with management IP address 192.168.42.10 to provide its Hardware Model using the MIB 1.3.6.1.4.1.35098.1.13.0

root@zabbix-77:~# snmpwalk -v3 -u pica8test123 -l AuthPriv -a md5 -A P3Ca8536bl4 -x des -X
P3Ca8536bl8 192.168.42.10 1.3.6.1.4.1.35098.1.13.0
SNMPv2-SMI::enterprises.35098.1.13.0 = STRING: "AS5812\_54X"

The above command output verifies PicOS-V switch is properly integrated with Network Management server using SNMP v3.

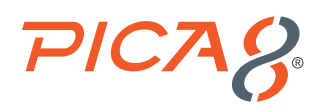

### Configuration Management VIDEO GUIDE >

Following are four major Configuration management use cases in AmpCon.

- 1. Automatic backup of configuration of all switches
- 2. Manual backup of configuration of a PicOS switch
- 3. Restore configuration of a switch from backup
- 4. Compare two configurations and identify the difference between them

#### Automatic Backup of Configuration of all Switches

You can enable automatic backup of the configuration of all deployed switches at a specific interval.

Select Lifecycle -> Config Backup menu and do the following as shown below:

- 1. Enter *days* with a value, for example set it to value 1 for daily configuration backup.
- 2. Enter *Interval time* in hours in timezone set in the AmpCon server. Daily backup of configuration will be done at the specific time entered in this step. In this example daily backup will be done at 11 PM UTC time daily.
- 3. Click Save.

| ■ AmpCo                                | v1.7.1                  |                  |                      |                     |                   |                     | 😕 🔺 0                                                    |
|----------------------------------------|-------------------------|------------------|----------------------|---------------------|-------------------|---------------------|----------------------------------------------------------|
| admin                                  | Config Back             | up               |                      |                     |                   |                     | 👫 / Lifecycle                                            |
| SuperAdmin                             | interval* 1             | days* 22         | ✓ time Save          | Current auto backup | interval is: 1 da | ys at time 22:00    |                                                          |
| n Dashboard                            | Group Name" :           | Load *           | Backup Config        |                     |                   |                     | View Report                                              |
| Deployment                             | >                       |                  |                      |                     |                   |                     |                                                          |
| Config/Templates                       | > Showing 1 to 8 of 8 e | ntries Show 10   | ✓ entries            |                     |                   |                     | Search:                                                  |
| Licenses                               | > Switch Name           | †↓ IP address †↓ | Switch SN 1          | Version ↑↓          | Flag ↑↓           | Last Backup Time ↑↓ | Operation                                                |
| 📥 Lifecycle                            | - Xorplus               | @10.8.0.70       | 62A544A8C508         | 4.2.2.2/a6e80f981c  | R                 | 2022-06-13 19:24:34 | 🗘 Config 🔺 Backup Config 🛓 Upload Config 🖬 Snapshot List |
| Deployed Switch List<br>Map View       | Xorplus                 | @10.8.0.74       | 62A544A8C506         | 4.2.2.2/a6e80f981c  | R                 | 2022-06-13 19:24:42 | ♦ Config 📥 Backup Config ± Uplead Config 🖬 Snapshor Lie  |
| Push Configuration<br>Upgrade Firmware | Xorplus                 | @10.8.0.78       | 62A544A8C505         | 4.2.2.2/a6e80f981c  | R                 | 2022-06-09 20:11:54 | 🗢 Config 🖄 Backup Config 🕹 Uplead Config 🖬 Snapshot Lise |
| Scheduling<br>Import Switch            | P8-Access-BR-1-S        | W-2 ©10.8.0.26   | TW0HKRTNDNT000480015 | 9.8.7/b43c9fcc27    | R                 | 2022-05-26 13:43:58 | 🗢 Config 🖄 Backup Config 🛓 Upload Config 🖬 Snapshot Lise |
| Decommissioned Switch<br>Config Backup |                         |                  |                      |                     |                   |                     |                                                          |

In the above example, configuration of all switches will be backed up in AmpCon at 11 PM daily.

#### Manual Backup of Configuration of a PicOS Switch

A manual backup of a specific switch configuration can be initiated by the user at any time. Backup or snapshot of switch configurations is stored in the database.

To make a manual backup of a specific switch configuration, select Lifecycle > Config Backup, select the switch and click Backup Config as shown below.

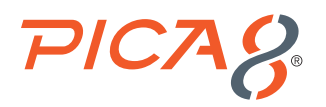

| ■ AmpCon                               | v1.7.1         |                      |                      |                     |                     |                     | 🥮 🛓 🖯                                                    |
|----------------------------------------|----------------|----------------------|----------------------|---------------------|---------------------|---------------------|----------------------------------------------------------|
| PICOS admin                            | 🖭 Config Ba    | ckup                 |                      |                     |                     |                     | 😤 / Lifecycle                                            |
| SuperAdmin                             | interval* 1    | days* 2              | 2 v time Sav         | Current auto backup | o interval is: 1 da | ys at time 22:00    |                                                          |
| Dashboard                              | Group Name*:   | Load *               | Backup Config        |                     |                     |                     | View Report                                              |
| Deployment                             | *              |                      |                      |                     |                     |                     |                                                          |
| Config/Templates                       | Showing 1 to 8 | of 8 entries Show 10 | ✓ entries            |                     |                     |                     | Search:                                                  |
| Licenses                               | > Switch Nam   | e ↑↓ IP address ↑↓   | Switch SN ↑↓         | Version ↑↓          | Flag ↑↓             | Last Backup Time ↑↓ | Operation                                                |
| A Lifecycle                            | - Xorplus      | ©10.8.0.70           | 62A544A8C508         | 4.2.2.2/a6e80f981c  | R                   | 2022-06-13 19:24:34 | Config 📥 Backup Config 🛓 Uplead Centig 🖬 Snapshot Lis    |
| Deployed Switch List<br>Map View       | Xorplus        | @10.8.0.74           | 62A544A8C506         | 4.2.2.2/a6e80f981c  | R                   | 2022-06-13 19:24:42 | 🗘 Config 📥 Backup Config 🛓 Uplead Config 🖬 Snapshet Lie  |
| Push Configuration<br>Upgrade Firmware | Xorplus        | @10.8.0.78           | 62A544A8C505         | 4.2.2.2/a6e80f981c  | R                   | 2022-06-09 20:11:54 | 🗢 Config 📥 Backup Config 🛓 Uplead Config 🖬 Snapshot Lise |
| Scheduling<br>Import Switch            | P8-Access-BF   | e-1-SW-2 ©10.8.0.26  | TWOHKRTNDNT000480015 | 9.8.7/b43c9fcc27    | R                   | 2022-05-26 13:43:58 | 🗢 Config 🛓 Backup Config 🛓 Uplead Config 🖬 Snapshot Lie  |
| Decommissioned Switch                  |                |                      |                      |                     |                     |                     |                                                          |
| Config Backup                          |                |                      |                      |                     |                     |                     |                                                          |

To view the manual snapshot of config, select *Lifecycle > Config Backup*, select the switch and click *Config* and click *Show SET-format* as shown below:

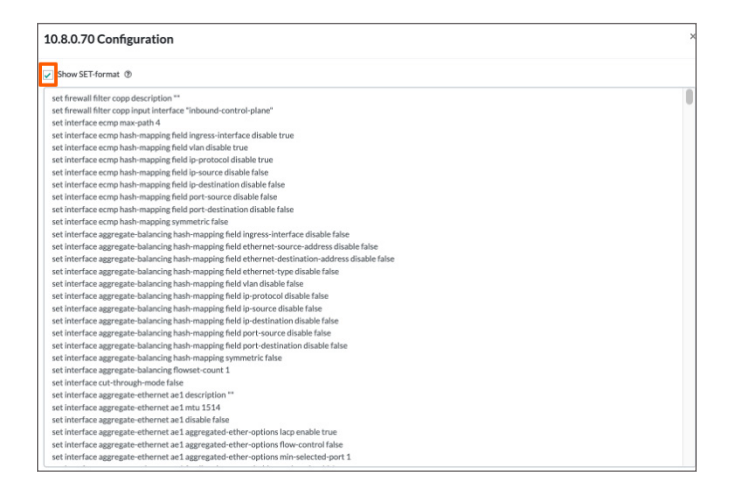

#### Restore Configuration of a PicOS Switch from Backup Saved in AmpCon

Log into the console of Spine-01 PicOS-V switch in GNS3 environment and execute the following:

admin@spine-01> show system name
spine-01
admin@spine-01> configure t
Entering configuration mode.
There are no other users in configuration mode.
admin@spine-01# set system hostname foobar
admin@spine-01# commit
Commit OK.
Save done.

In the above example we accidentally changed the host name from *spine-01* to *foobar*.

Select Lifecycle > Config Backup and select the row of PicOS-V switch with Serial Number that corresponds to spine-01 switch and click Snapshot List as shown below.

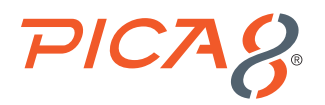

| AmpCon v1.7.1                          |                                                    |                                              |                               | 🥮 🛓 0                                         |
|----------------------------------------|----------------------------------------------------|----------------------------------------------|-------------------------------|-----------------------------------------------|
| admin<br>SuperAdmin                    | Config Backup                                      |                                              |                               | 😤 / Lifecycle                                 |
| Duthand                                | Interval* days* 00 V time                          | Current auto backup interval is: 1 days at t | time 22:00                    |                                               |
| 20 Dashboard                           | Group Name*: Load * Backup Config                  |                                              |                               | ✓ View Report                                 |
| Deployment >                           |                                                    |                                              |                               |                                               |
| Config/Templates                       | Showing 1 to 8 of 8 entries Show 10 v entries      |                                              |                               | Search:                                       |
| ILicenses →                            | Switch Name 11 IP address 11 Switch SN 1           | L Version ↑↓ Flag ↑↓ L                       | Last Backup Time 1            |                                               |
| 🛧 Lifecycle 🗸 🗸                        | Xorplus ©10.8.0.70 62A544A8C508                    | 4.2.2.2/a6e80f981c R 20                      | 022-06-14 22:02:15 © Config 🛓 | Backup Config 🛓 Upload Config 🖬 Snapshot List |
| Deployed Switch List<br>Map View       | Xorplus ©10.8.0.74 62A544A8C506                    | 4.2.2.2/a6e80f981c R 20                      | 022-06-14 22:02:19 O Config 🛓 | Backup Config 🚨 Upload Config 🖬 Snapshot List |
| Push Configuration<br>Upgrade Firmware | Xorplus @10.8.0.78 62A544A8C505                    | 4.2.2.2/a6e80f981c R 20                      | 022-06-09 20:11:54 O Config 🛓 | Backup Config 🚨 Upload Config 🖬 Snapshot List |
| Scheduling<br>Import Switch            | P8-Access-BR-1-5W-2 @10.8.0.26 TW0HKRTNDNT00048001 | 9.8.7/b43c9fcc27 R 20                        | 022-05-26 13:43:58 O Config 🛓 | Backup Config 🚨 Upload Config 🖬 Snapshot List |
| Decommissioned Switch<br>Config Backup |                                                    |                                              |                               |                                               |

Click Rollback Config as shown below and Rollback.

| Archive Configuration ×             |      |       |    |      |    |                                |                          |
|-------------------------------------|------|-------|----|------|----|--------------------------------|--------------------------|
| Showing 1 to 3 of 3 entries Show 10 | ∽ en | tries |    |      |    |                                | Search:                  |
| Snapshot Time                       | ¢↓   | Туре  | ↑↓ | Tags | ţţ | Operation                      |                          |
| 2022-06-15 05:02:15                 |      | L2/L3 |    | None |    | 🖸 Snapshot 🖺 Set Golden Config | Rollback Config 🛍 Delete |
| 2022-06-14 02:24:34                 |      | L2/L3 |    | None |    | 🖸 Snapshot 🖺 Set Golden Config | Rollback Config 🛍 Delete |
| 2022-06-09 22:23:30                 |      | L2/L3 |    | None |    | 🖸 Snapshot 🖺 Set Golden Config | Rollback Config 🛍 Delete |
|                                     |      |       |    |      |    |                                | Previous 1 Next          |

Check spine-01 PicOS-V console in GNS3 environment. You will see the following output.

```
admin@foobar# The configuration has been changed by user admin
DELTAS:
    system {
        hostname: "spine-01"
    }
```

Run the following CLI to verify hostname of the switch is restored to spine-01 from foobar.

```
admin@spine-01# run show system name
spine-01
```

#### Compare Two Configurations and Identify the Differences Between Them

Let us compare the configuration of PicOS-V *spine-01* switch before and after *SNMP v3* configuration is applied as performed in the earlier section.

Select Config Templates > Config Snapshot Diff as shown below.

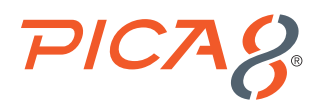

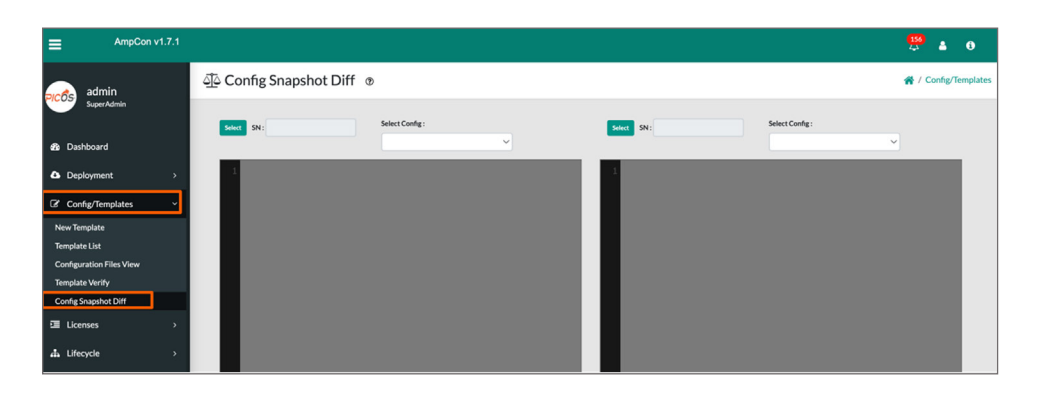

In the left pane click Select SN and click Select that corresponds to the Serial Number of the spine-01 switch.

| Select the switch A                 |              |           |            | ×         |
|-------------------------------------|--------------|-----------|------------|-----------|
| Showing 1 to 8 of 8 entries Show 10 | ✓ entries    |           | Search:    |           |
| Switch SN ↑↓                        | Host Name ↑↓ | Mgt IP ↑↓ | Model ↑↓   | Operation |
| 62A544A8C505                        | XORPLUS      | 10.8.0.78 | as5812_54x | Select    |
| 62A544A8C506                        | XORPLUS      | 10.8.0.74 | as5812_54x | Select    |
| 62A544A8C508                        | XORPLUS      | 10.8.0.70 | as5812_54x | Select    |
| EC1529000733                        | NONE         | None      | None       | Select    |

Select the oldest *timestamp* from the list as shown below.

| AmpCon v1.7.1             |                                                        |
|---------------------------|--------------------------------------------------------|
| admin                     | රු Config Snapshot Diff ®                              |
| SuperAdmin<br>B Dashboard | Select Config:                                         |
| Deployment >              | 2022-06-09 22:23:30; None<br>2022-06-14 02:24:34; None |
| ☑ Config/Templates ∨      | 2022-06-16 06:02:15; None                              |
| New Template              |                                                        |
| Template List             |                                                        |
| Configuration Files View  |                                                        |
| Template Verify           |                                                        |
| Config Snapshot Diff      |                                                        |

In the right pane click **Select SN** and click **Select** that corresponds to the **Serial Number** of the spine-01 switch and select the **newest timestamp** from the list.

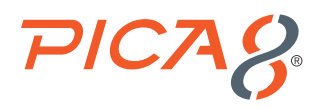

Scroll down the config on the right pane to see difference between these two configuration as highlighted in blue colors shown below.

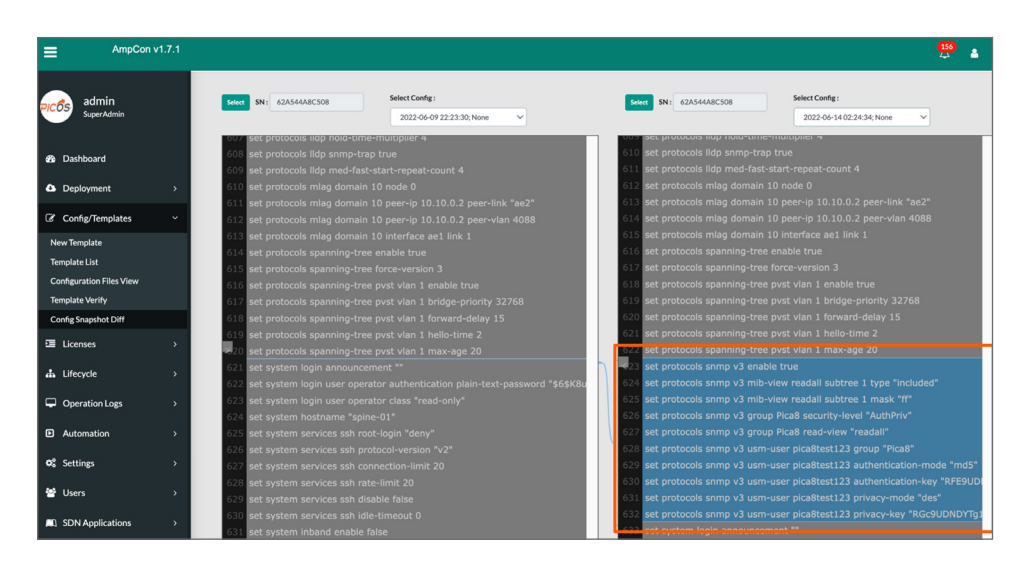

### Audit and Operation Logs VIDEO GUIDE >

Select Operation Logs > Alarms to view AmpCon operation errors and alerts. Alerts are color coded as follows:

- Red needs action
- Yellow you might to want to look at it
- Green good

| =                       | AmpCon v1.7.1 |                           |                |         | 🐯 🔺 o                                                                                                    |
|-------------------------|---------------|---------------------------|----------------|---------|----------------------------------------------------------------------------------------------------|
| admir                   | n             | Alarms                    |                |         | 🙀 / Operation Logs                                                                                                    |
| SuperAd                 | imin          | All Messages              |                |         |                                                                                                    |
| 🍰 Dashboard             |               | Showing 1 to 10 of 156 er | ntries Show 10 | ∼ entri | es Search:                                                                                                    |
| Deployment              |               | Last Time 1               | Cudade Chi ti  | Tree 11 |                                                                                                    |
| Config/Temp             | olates >      | Last time                 | Switch Six 1.  | Type 1+ | message                                                                                                    |
| E Licenser              |               | 2022-06-13 19:24:42       | 62A544A8C506   | info    | apply config to switch 62A544A8C506 success, Config: set protocols snmp v3 mib-view readall subtree 1 mask "ff" set protocols snmp v3 gro  |
|                         |               | 2022-06-13 19:24:34       | 62A544A8C508   | info    | apply config to switch 62A544A8C508 success, Config: set protocols snmp v3 mib-view readall subtree 1 mask "ff" set protocols snmp v3 gro  |
| 📥 Lifecycle             |               | 2022-06-09 20:11:55       | 62A544A8C505   | info    | apply config to switch 62A544A8C505 success, Config: set interface aggregate-ethernet ae1 aggregated-ether-options lacp enable true set is |
| Operation Let           | ogs v         | 2022-06-09 20:04:54       | 62A544A8C505   | error   | pvlan-host, pvlan-promiscuous, pvlan-promiscuous-trunk, pvlan-secondary-trunk and trunk, Config: set interface aggregate-ethernet ae1 ag   |
| Alarms                  |               | 2022-06-09 16:38:55       | 62A544A8C506   | info    | apply config to switch 62A544A8C506 success, Config: set Interface aggregate-ethernet ae1 aggregated-ether-options lacp enable true set in |
| System Logs             |               | 2022-06-09 15:23:31       | 62A544A8C508   | info    | apply config to switch 62A544A8C508 success, Config: set interface aggregate-ethernet ae1 aggregated-ether-options lacp enable true set in |
| Automation              |               | 2022-06-09 13:10:00       | 62A544A8C508   | error   | 0.10.0.2 4088;ERROR: path "protocols mlag domain 10 peer-ip 10.10.0.2 4088" is not valid, Config: set interface aggregate-ethernet ae1 agg |
| O <sup>®</sup> Settings |               |                           |                |         |                                                                                                    |
| 嶜 Users                 |               |                           |                |         | Previous 1 2 3 4 5 16 Next                                                                                                    |

Select **Operation Logs > System Logs** to view AmpCon audit logs as shown below. Audit logs provide info on who did what and when.

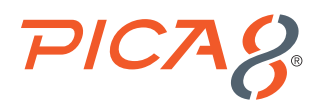

| ≡                       | AmpCon v1.7.1                                                        |                     |         |    |                                     |                                                                   | <b>156</b> | <b>4</b> 0    |  |  |
|-------------------------|----------------------------------------------------------------------|---------------------|---------|----|-------------------------------------|-------------------------------------------------------------------|------------|---------------|--|--|
| admir                   | n                                                                    | 🖵 System Logs       |         |    |                                     |                                                                   | <b>*</b> / | Operation Log |  |  |
| Super/                  | fmin                                                                 | Export System Logs  |         |    |                                     |                                                                   |            |               |  |  |
| 🔹 Dashboard             | Dashboard Showing 1 to 10 of 2,399 entries Show 10 🗸 entries Search: |                     |         |    |                                     |                                                                   |            |               |  |  |
| Deployment              |                                                                      |                     |         |    |                                     |                                                                   |            |               |  |  |
| Config/Temp             | olates >                                                             | Time                | †↓ User | ţ↑ | Function ↑↓                         | Content 11                                                        | Status     |               |  |  |
|                         |                                                                      | 2022-06-15 09:33:25 | admin   |    | /rma/rollback_config                | manual rollback switch config sn:62A544A8C508                     | success    |               |  |  |
| Licenses                |                                                                      | 2022-06-14 17:30:30 | don     |    | /login                              | User "don" success to login                                       | success    |               |  |  |
| 📥 Lifecycle             |                                                                      | 2022-06-14 17:30:03 | admin   |    | /user/add                           | add user don                                                      | success    |               |  |  |
| 🖵 Operation Le          | ogs 🗸 🗸                                                              | 2022-06-14 17:28:47 | admin   |    | /login                              | User "admin" success to login                                     | success    |               |  |  |
| Alarms                  |                                                                      | 2022-06-14 15:01:44 | admin   |    | /login                              | User "admin" success to login                                     | success    |               |  |  |
| System Logs             |                                                                      | 2022-06-14 09:56:45 | admin   |    | /login                              | User "admin" success to login                                     | success    |               |  |  |
| Automation              |                                                                      | 2022-06-14 06:26:03 | admin   |    | /login                              | User "admin" success to login                                     | success    |               |  |  |
| O <sub>0</sub> Settings |                                                                      | 2022-06-13 19:24:42 | admin   |    | /inventory/group/batch_apply_config | apply config "SNMP-V3-Config" to group [u'Spine-Switches-Group '] | success    |               |  |  |

For troubleshooting purposes, the Backend Log will be very useful. To download Backend Log, click Export System Logs button in the above UI.

### Reference

#### **PicOS**

The following are reference materials related to PicOS: • <u>PicOS Routing and Switching Configuration Guide</u>

#### PicOS-V

The following are reference materials related to PicOS-V: • <u>PicOS-V Eval Guide</u>

#### AmpCon

The following are reference materials related to AmpCon: • AmpCon Network Controller Deployment and User Guide

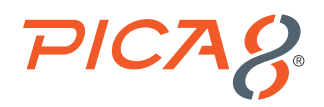

### Appendix-A – Jinja2 Template to Configure MLAG in Spine PicOS-V Switches

The following is contents of Jinja2 Template with file name **MLAG-Push-Config.txt**. It is used for configuring the MLAG feature in spine switches.

```
name: MLAG-Push-Config
description: MLAG Push Config
platform: AS5812 54X
content start:
set interface aggregate-ethernet ael aggregated-ether-options lacp enable true
set interface aggregate-ethernet ael family ethernet-switching port-mode "trunk"
set interface aggregate-ethernet ael family ethernet-switching vlan members 15
set interface aggregate-ethernet ael family ethernet-switching vlan members 16
set interface aggregate-ethernet ae2 family ethernet-switching native-vlan-id 4088
set interface aggregate-ethernet ae2 family ethernet-switching port-mode "trunk"
set interface aggregate-ethernet ae2 family ethernet-switching vlan members 15
set interface aggregate-ethernet ae2 family ethernet-switching vlan members 16
set interface gigabit-ethernet te-1/1/1 ether-options 802.3ad "ae2"
set interface gigabit-ethernet te-1/1/2 ether-options 802.3ad "ae2"
set interface gigabit-ethernet te-1/1/3 ether-options 802.3ad "ae1"
{% if my mlag node num == "0" %}
set interface gigabit-ethernet te-1/1/4 family ethernet-switching native-vlan-id 15
{% endif %}
set ip routing enable true
set 13-interface vlan-interface vlan4088 address {{my_mlag_ip}} prefix-length 24
set protocols lldp enable true
set protocols mlag domain 10 node {{my_mlag_node_num}}
set protocols mlag domain 10 peer-ip {{my mlag peer ip}} peer-link "ae2"
set protocols mlag domain 10 peer-ip {{my mlag peer ip}} peer-vlan 4088
set protocols mlag domain 10 interface ael link 1
set system hostname {{hostname}}
set vlans vlan-id 15
set vlans vlan-id 16
set vlans vlan-id 4088 13-interface "vlan4088"
```

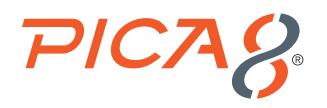

#### param\_start:

```
{
"my_mlag_node_num": {
"param default": "",
"type": "uint",
"required": "required",
"description": "mlag-node-num [0,1]",
"param_check": ""
},
"my mlag ip": {
"param_default": "",
"type": "text",
"required": "required",
"description": "my_mlag_ip, e.g 192.168.42.1",
"param_check": ""
},
"my mlag peer ip": {
"param default": "",
"type": "text",
"required": "required",
"description": "my mlag peer ip, e.g 192.168.42.1",
"param check": ""
},
"hostname": {
"param_default": "",
"type": "text",
"required": "required",
"description": "hostname of switch, e.g. 10",
"param check": ""
}
}
```

```
param_end$
```

### Appendix-B – Ansible Playbook for Verifying MLAG Functionality

Following is content for the Ansbile Playbook called Verify\_MLAG.yml to verify the MLAG functionality.

```
----
name: Verify MLAG functionality in spine switches
hosts: all
tasks:

name: Gather MLAG information for all the MLAG domains
picos_config: mode='cli_show' cmd='show mlag domain summary'
register: exec_result
name: Show MLAG domain summary for spine switches
debug: var=exec_result.stdout_lines
name: Gather MLAG information for all the MLAG links
picos_config: mode='cli_show' cmd='show mlag link summary'
```

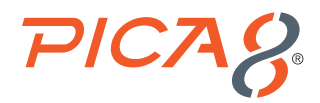

register: exec1\_result

- name: Show MLAG information for all the MLAG links
debug: var=exec1\_result.stdout\_lines

### Appendix-C – SNMP v3 Configuration

Following is SNMP v3 related configuration for PicOS-V switch:

```
set protocols snmp v3 mib-view readall subtree 1 mask "ff"
set protocols snmp v3 group Pica8 security-level "AuthPriv"
set protocols snmp v3 group Pica8 read-view "readall"
set protocols snmp v3 usm-user pica8test123 group "Pica8"
set protocols snmp v3 usm-user pica8test123 authentication-mode "md5"
set protocols snmp v3 usm-user pica8test123 authentication-key "P3Ca8536bl4"
set protocols snmp v3 usm-user pica8test123 privacy-mode "des"
set protocols snmp v3 usm-user pica8test123 privacy-key "P3Ca8536bl8"
```